## Locating Your PIC

## K-12 school district employee PIC

- Your PIC can be accessed by logging into your account in the MOECS system at <u>www.michigan.gov/MOECS</u> and clicking on Manage Demographics. If you have never been in MOECS before, create a MOECS account by following the directions:
  - 1. Click on "Create New Login Name/Password" in the MOECS Login box.
  - Create your login following the directions in MEIS also make sure to learn the MEIS Account ID it assigns you (the number starting with an "A").
  - 3. Go back to the MOECS login page and log in with your new Login Name and Password assigned through MEIS.
  - 4. Answer all the questions through the initial creation pages, and fill in all required fields and Save.
  - 5. Your PIC will be pulled into your MOECS account and located on your Manage Demographics page, just below your email. If it does not appear there within a couple days, please contact the SCECH Administrator at <u>SCECH@michigan.gov</u>.

If your PIC is not in your SCR account and you are an MDE certified educator or a K-12 school district employee:

- 1. Log into your MOECS Account at <u>www.michigan.gov/moecs</u>
- 2. Access the Manage Demographics page through the left hand menu list
- 3. Locate your PIC above your Education History
- 4. Log into your SCR account at www.getmipd.com
- 5. Answer the question at the top of the page "Yes", regardless if you have any of the listed certificates or licenses, and the PIC box will appear.
- 6. Enter your PIC in the box that will appear.
- 7. Click on "Save and Continue" at the bottom of the page.
- 8. All SCECHs from your SCR account will import into your MOECS account within 2-3 business days.

The Secure Central Registry (SCR) (<u>www.getmipd.com</u>) help desk - 517-327-5925

The Michigan Online Educator Certification System (MOECS) (www.michigan.gov/moecs) help desk - 517-373-3310